# FMC 4 路千兆以太网模块 FL2121 用户手册

**Rev 1.0** 

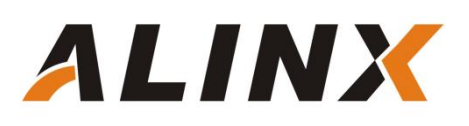

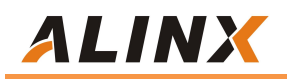

版权声明:

Copyright ©2012-2018 芯驿电子科技 (上海) 有限公司

公司网址:

Http://www.alinx.com.cn

技术论坛: http://www.heijin.org

官方旗舰店: <u>http://alinx.jd.com</u>

邮箱: avic@alinx.com.cn

电话: 021-67676997

传真: 021-37737073

ALINX 微信公众号:

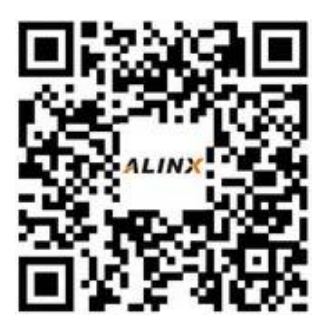

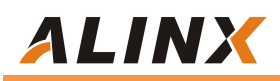

#### 文档修订记录:

| 版本  | 时间         | 描述            |
|-----|------------|---------------|
| 1.0 | 2022/11/20 | First Release |
|     |            |               |
|     |            |               |
|     |            |               |
|     |            |               |
|     |            |               |
|     |            |               |

## 第一部分 FMC 高速以太网模块说明介绍

黑金 FMC 千兆以太网模块 FL2121 为 4 路 10/100/1000Mbps 自适应的以 太网通信接口模块。 FMC 模块的千兆 PHY 芯片采用了 4 片景略半导体公司的 JL2121 以太网 PHY 芯片,支持 10/100/1000 Mbps 网络传输速率。4 路网络接 口采用常用的 RJ45 连接器跟外部网络连接和通信。

模块有一个标准的 LPC 的 FMC 接口,用于连接 FPGA 开发板, FMC 的连接器型号为: ASP 134604\_01

FL2121 模块实物照片如下:

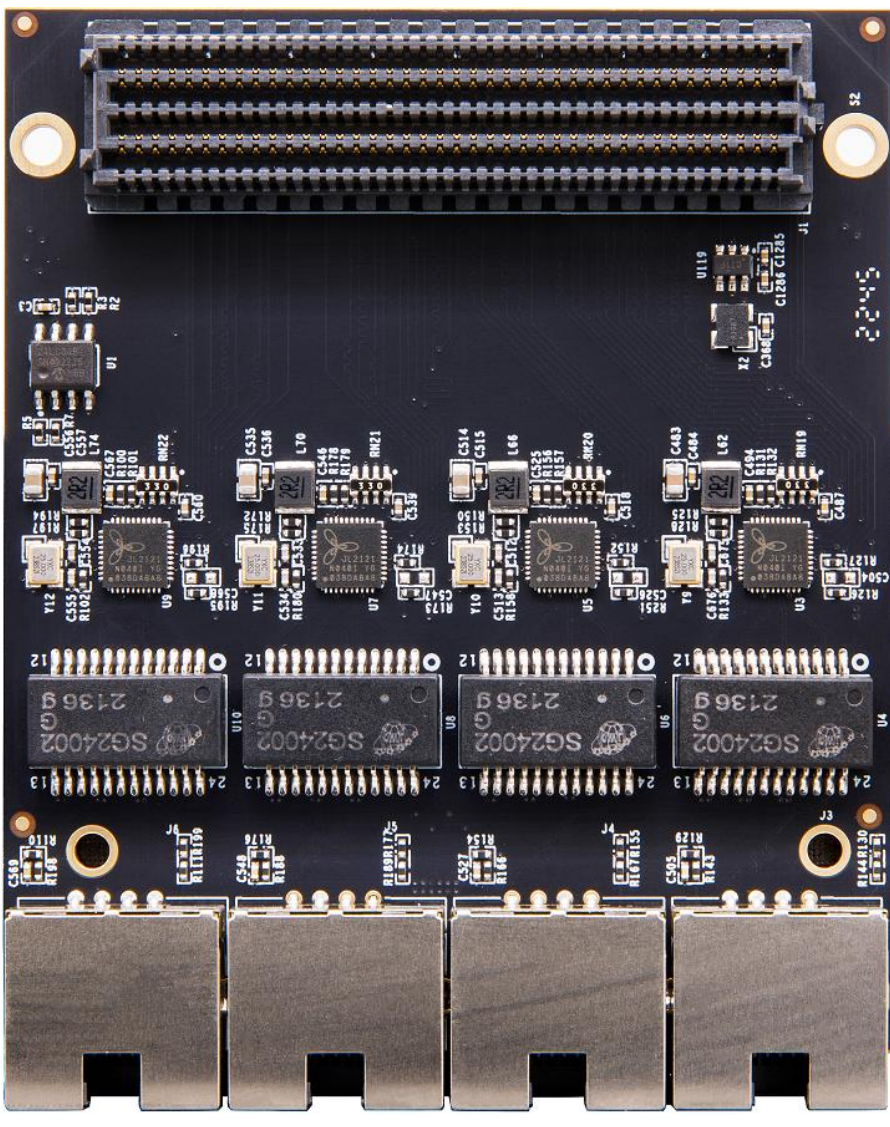

FL2121 模块实物图

### 1.1 FL2121 模块的参数说明

以下为 FL2121 千兆以太网模块的详细参数:

- ▶ 千兆以太网芯片:4片 JL2121
- ▶ 网络接口:4路 RJ45;
- ▶ 以太网通信速率: 支持 10/100/1000 Mbps;
- ➤ 通信方式: RGMII;
- ▶ 配置接口: MDIO 接口;
- ▶ 工作温度: -40°~85°;

#### 1.2 FL2121 模块的结构图

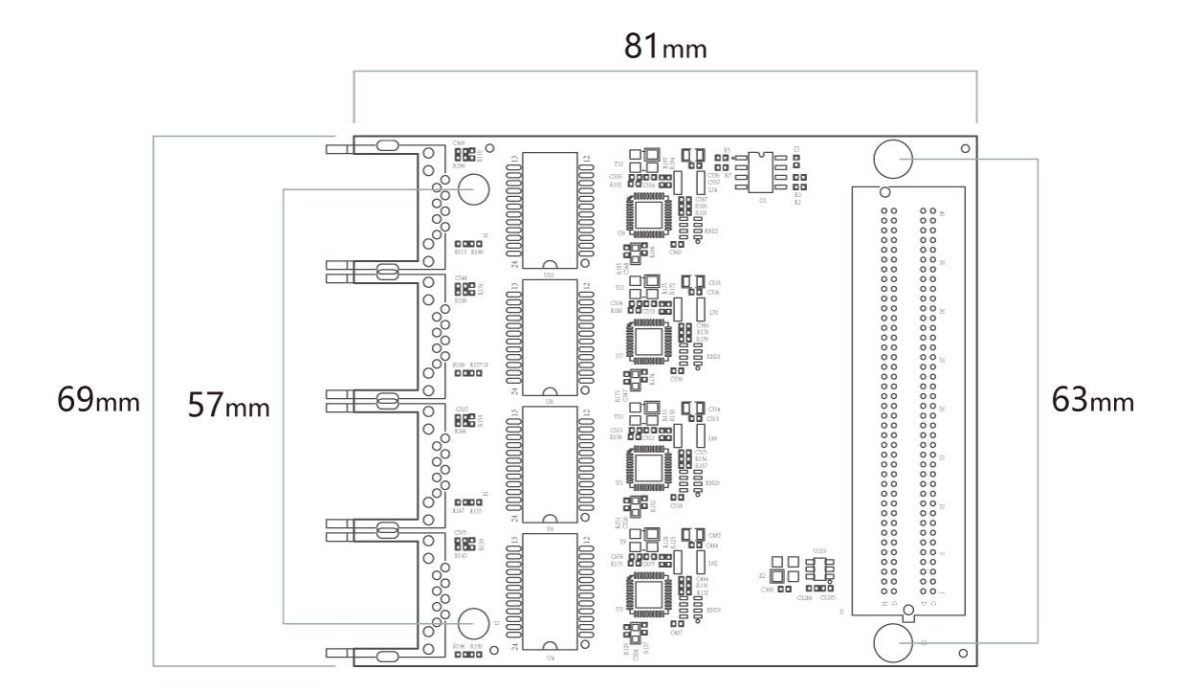

FL2121 千兆以太网模块尺寸结构图

# 第二部分 模块功能说明

#### 2.1 FL2121 模块原理框图

FL2121 模块的原理设计框图如下:

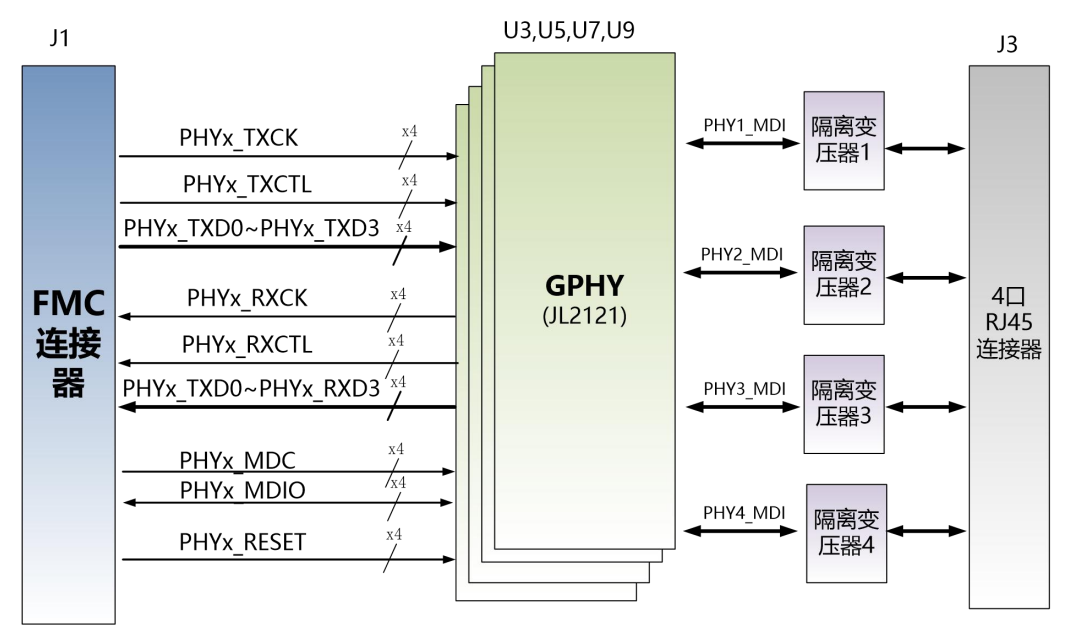

#### 2.2 太网芯片

以太网芯片采用景略半导体的工业级以太网 GPHY 芯片 (JL2121-N040I) 为用户提供网络通信服务。PS 端的以太网 PHY 芯片是连接到 ZYNQ 的 PS 端 BANK502 的 MIO 接口上。PL 端的以太网 PHY 芯片是连接到 BANK66 的 IO 上。 JL2121 芯片支持 10/100/1000 Mbps 网络传输速率,通过 RGMII 接口跟 MPSOC 系统的 MAC 层进行数据通信。JL2121D 支持MDI/MDX 自适应,各种速度自适 应,Master/Slave 自适应,支持 MDIO 总线进行 PHY 的寄存器管理。

JL2121 上电会检测一些特定的 IO 的电平状态,从而确定自己的工作模式。 下表描述了 GPHY 芯片上电之后的默认设定信息。

| 配置 Pin 脚   | 说明                  | 配置值               |
|------------|---------------------|-------------------|
| RXD3_ADR0  | MDIO/MDC 模式的 PHY 地址 | PHY Address 为 001 |
| RXC_ADR1   |                     |                   |
| RXCTL_ADR2 |                     |                   |
| RXD1_TXDLY | TX 时钟 2ns 延时        | 延时                |
| RXD0_RXDLY | RX 时钟 2ns 延时        | 延时                |

#### GPHY 芯片默认配置值

当网络连接到干兆以太网时, MPSOC 和 PHY 芯片 JL2121 的数据传输时通 过 RGMII 总线通信,传输时钟为 125Mhz,数据在时钟的上升沿和下降样采样。 当网络连接到百兆以太网时,MPSOC 和 PHY 芯片 JL2121 的数据传输时通 过 RMII 总线通信,传输时钟为 25Mhz。数据在时钟的上升沿和下降样采样。

## 2.3 模块 FMC LPC 的引脚分配:

下面只列了电源和网络芯片接口的信号, GND 的信号没有列出, 具体用户可以参考原理图。

| Pin Number | Signal Name | Description       |
|------------|-------------|-------------------|
| C35        | +12V        | 12V 电源输入          |
| C37        | +12V        | 12V 电源输入          |
| D32        | +3.3V       | 3.3V 电源输入         |
| C34        | GAO         | EEPROM 地址位 0 位    |
| D35        | GA1         | EEPROM 地址位 1 位    |
| D11        | PHY1_MDC    | 以太网第一路 MDIO 管理时钟  |
| C11        | PHY1_MDIO   | 以太网第一路 MDIO 管理数据  |
| D12        | PHY1_RESET  | 以太网第一路复位信号        |
| G6         | PHY1_RXCK   | 以太网第一路 RGMII 接收时钟 |
| G7         | PHY1_RXCTL  | 以太网第一路接收数据有效信号    |
| H4         | REFCLK      | 50MHz 的参考时钟       |
| Н7         | PHY1_RXD0   | 以太网第一路接收数据 Bit0   |
| Н8         | PHY1_RXD1   | 以太网第一路接收数据 Bit1   |
| G9         | PHY1_RXD2   | 以太网第一路接收数据 Bit2   |
| G10        | PHY1_RXD3   | 以太网第一路接收数据 Bit3   |
| H11        | PHY1_TXCK   | 以太网第一路 RGMII 发送时钟 |
| H14        | PHY1_TXCTL  | 以太网第一路发送数据有效信号    |
| H10        | PHY1_TXD0   | 以太网第一路发送数据 Bit0   |
| G12        | PHY1_TXD1   | 以太网第一路发送数据 Bit1   |
| G13        | PHY1_TXD2   | 以太网第一路发送数据 Bit2   |
| H13        | PHY1_TXD3   | 以太网第一路发送数据 Bit3   |
| D18        | PHY2_MDC    | 以太网第二路 MDIO 管理时钟  |
| C19        | PHY2_MDIO   | 以太网第二路 MDIO 管理数据  |
| H20        | PHY2_RESET  | 以太网第二路复位信号        |
| D8         | PHY2_RXCK   | 以太网第二路 RGMII 接收时钟 |
| D9         | PHY2_RXCTL  | 以太网第二路接收数据有效信号    |
| C10        | PHY2_RXD0   | 以太网第二路接收数据 Bit0   |
| D14        | PHY2_RXD1   | 以太网第二路接收数据 Bit1   |
| C15        | PHY2_RXD2   | 以太网第二路接收数据 Bit2   |
| D15        | PHY2_RXD3   | 以太网第二路接收数据 Bit3   |
| H17        | PHY2_TXCK   | 以太网第二路 RGMII 发送时钟 |
| H19        | PHY2_TXCTL  | 以太网第二路发送数据有效信号    |
| G16        | PHY2_TXD0   | 以太网第二路发送数据 Bit0   |
| H16        | PHY2_TXD1   | 以太网第二路发送数据 Bit1   |
| G18        | PHY2_TXD2   | 以太网第二路发送数据 Bit2   |

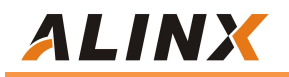

| G19 | PHY2_TXD3  | 以太网第二路发送数据 Bit3   |
|-----|------------|-------------------|
| H28 | PHY3_MDC   | 以太网第三路 MDIO 管理时钟  |
| G28 | PHY3_MDIO  | 以太网第三路 MDIO 管理数据  |
| H29 | PHY3_RESET | 以太网第三路复位信号        |
| D20 | PHY3_RXCK  | 以太网第三路 RGMII 接收时钟 |
| G21 | PHY3_RXCTL | 以太网第三路接收数据有效信号    |
| G22 | PHY3_RXD0  | 以太网第三路接收数据 Bit0   |
| H22 | PHY3_RXD1  | 以太网第三路接收数据 Bit1   |
| D23 | PHY3_RXD2  | 以太网第三路接收数据 Bit2   |
| D24 | PHY3_RXD3  | 以太网第三路接收数据 Bit3   |
| H25 | PHY3_TXD3  | 以太网第三路发送数据 Bit3   |
| G27 | PHY3_TXCTL | 以太网第三路发送数据有效信号    |
| H23 | PHY3_TXD0  | 以太网第三路发送数据 Bit0   |
| G24 | PHY3_TXD1  | 以太网第三路发送数据 Bit1   |
| G25 | PHY3_TXD2  | 以太网第三路发送数据 Bit2   |
| H26 | PHY3_TXCK  | 以太网第三路 RGMII 发送时钟 |
| H35 | PHY4_MDC   | 以太网第四路 MDIO 管理时钟  |
| H37 | PHY4_MDIO  | 以太网第四路 MDIO 管理数据  |
| H38 | PHY4_RESET | 以太网第四路复位信号        |
| C22 | PHY4_RXCK  | 以太网第四路 RGMII 接收时钟 |
| C23 | PHY4_RXCTL | 以太网第四路接收数据有效信号    |
| D26 | PHY4_RXD0  | 以太网第四路接收数据 Bit0   |
| C26 | PHY4_RXD1  | 以太网第四路接收数据 Bit1   |
| D27 | PHY4_RXD2  | 以太网第四路接收数据 Bit2   |
| C27 | PHY4_RXD3  | 以太网第四路接收数据 Bit3   |
| H32 | PHY4_TXCK  | 以太网第四路 RGMII 发送时钟 |
| H34 | PHY4_TXCTL | 以太网第四路发送数据有效信号    |
| G31 | PHY4_TXD0  | 以太网第四路发送数据 Bit0   |
| H31 | PHY4_TXD1  | 以太网第四路发送数据 Bit1   |
| G33 | PHY4_TXD2  | 以太网第四路发送数据 Bit2   |
| G34 | PHY4_TXD3  | 以太网第四路发送数据 Bit3   |
| C30 | SCL        | EEPROM 的 I2C 时钟   |
| C31 | SDA        | EEPROM 的 I2C 数据   |
| G39 | VADJ       | VADJ电源输入          |
| H40 | VADJ       | VADJ 电源输入         |

## 第三部分 硬件连接和测试

FL2121 模块和 FPGA 开发板的硬件连接很简单,只要把 FMC 接口跟开发板的 FMC 接口对插就可以,然后用螺丝固定。以下为黑金 AX7325 开发板的和

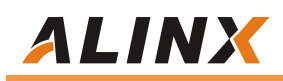

#### FL2121 模块的硬件连接图:

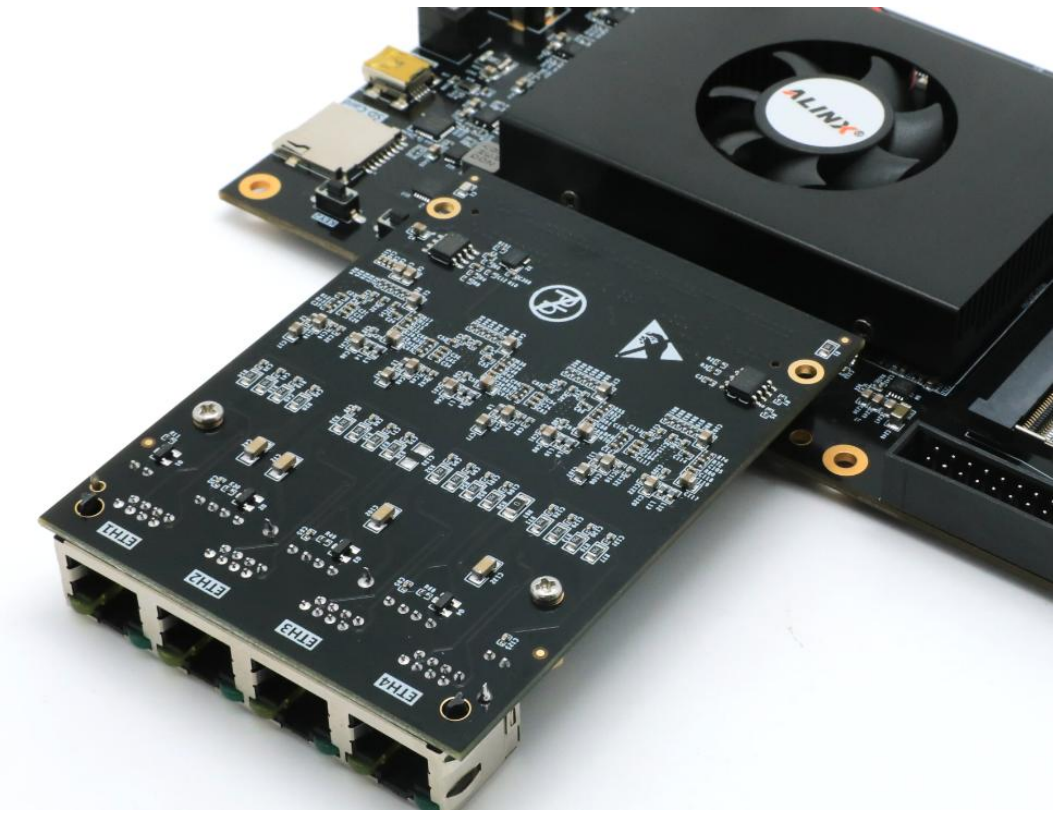

#### ≻ 准备工作

第一步: 首先确认一下自己 PC 的网卡是否是千兆网卡,用户可以点击本地连接 查看,再用五类+或者六类网线连接开发板的网口和 PC 的网口。 第二步:修改 PC 的 IP 地址为 192.168.0.3。PC 的 IP Address 需要和程序中 mac\_test.v 中设置一致,不然网络调试助手会接收不到开发板发送的 UDP 数据 包。

.source\_mac\_addr .TTL .source\_ip\_addr .destination\_ip\_addr .udp\_send\_source\_port .udp\_send\_destination\_port (48'h00\_0a\_35\_01\_fe\_c0) (8'h80), (32'hc0a80002). (32'hc0a80003), (16 h1f90), (16'h1f90),

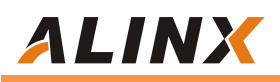

| 0#0                  |                     |   |
|----------------------|---------------------|---|
| 200                  |                     |   |
| 如果网络支持此功能,则可以获取自动    | 指派的 IP 设置。否则,你需要从网  | 3 |
| 妇亲玩百姓风处犹得道当的 19 设直。  |                     |   |
|                      |                     |   |
| ○自动获得 IP 地址(O)       |                     |   |
| ● 使用下面的 IP 地址(S):    |                     |   |
| IP 地址(I):            | 192.168.0.3         |   |
| 子网掩码(U):             | 255 . 255 . 255 . 0 |   |
|                      |                     |   |
|                      | <u>86 20 50657</u>  |   |
| ○ 自动获得 DNS 服务器地址(B)  |                     |   |
| ●使用下面的 DNS 服务器地址(E): |                     |   |
| 首选 DNS 服务器(P):       |                     |   |
| 备用 DNS 服务器(A):       |                     |   |
|                      |                     |   |
| □ 退出时验证设置(L)         | 高级(V)               |   |
|                      | 1-0-04(1)           |   |

第三步(可选):安装 Wireshark 是为了方便用户网络通信的调试,安装光盘的 TOOL 目录下的网络抓包工具 Wireshark,我们在实验的时候可以用这工具来查 看 PC 网口发送的数据和接收到的数据的详细信息。

📶 wireshark-win32-1.4.9中文版

#### ➢ 以太网通信测试

第一步:烧写 bit 文件到 FPGA 芯片。

第二步:按下开发板的 KEY2 按键,之后打开 CMD 窗口,输入 arp –a 查看 ARP 绑定结果,可以看到开发板的 IP 地址和 MAC 地址已经缓存。

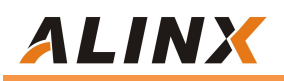

| ■ 命令提示符               |                          |         | য়িন | × |
|-----------------------|--------------------------|---------|------|---|
| Microsoft Windows [版  | (本 10.0.10240]           |         |      | ^ |
| (c) 2015 Microsoft Co | prporation. All rights p | served. |      |   |
| C:\Users\Administrato | or>arp −a                |         |      |   |
| antes serve some me s |                          |         |      |   |
| 接口: 192.168.72.1      | 0x2                      | ST 223  |      |   |
| Internet 地址           | 物理地址                     | 类型      |      |   |
| 192. 168. 72. 254     | 00-50-56-e3-68-e6        | 动态      |      |   |
| 192. 168. 72. 255     | ff-ff-ff-ff-ff           | 静态      |      |   |
| 224.0.0.2             | 01-00-5e-00-00-02        | 静态      |      |   |
| 224.0.0.22            | 01-00-5e-00-00-16        | 静态      |      |   |
| 224. 0. 0. 252        | 01-00-5e-00-00-fc        | 静态      |      |   |
| 224.0.1.60            | 01-00-5e-00-01-3c        | 静态      |      |   |
| 234. 123. 12. 1       | 01-00-5e-7b-0c-01        | 静态      |      |   |
| 238. 238. 238. 238    | 01-00-5e-6e-ee-ee        | 静态      |      |   |
| 239. 255. 255. 250    | 01-00-5e-7f-ff-fa        | 静态      |      |   |
| 255. 255. 255. 255    | ff-ff-ff-ff-ff-ff        | 静态      |      |   |
| 接口: 192.168.0.3       | - 0x4                    |         |      |   |
| Internet tktl         | 物理地北                     | 类型      |      |   |
| 192.168.0.2           | 00-0a-35-01-fe-c0        | 动态      |      |   |
| 192. 168. 0. 255      | ff-ff-ff-ff-ff           | 静态      |      |   |
| 224.0.0.2             | 01-00-5e-00-00-02        | 静态      |      |   |
| 224. 0. 0. 22         | 01-00-5e-00-00-16        | 静态      |      |   |
| 224.0.0.251           | 01-00-5e-00-00-fb        | 静态      |      |   |
| 224. 0. 0. 252        | 01-00-5e-00-00-fc        | 静态      |      |   |
| 239. 255. 255. 250    | 01-00-5e-7f-ff-fa        | 静态      |      |   |
| 255. 255. 255. 255    | ff-ff-ff-ff-ff-ff        | 静态      |      |   |
| 接口: 192.168.124.1 -   | 0x8                      |         |      | ~ |

第三步:在 CMD 窗口中,输入 ping 192.168.0.2 查看 PC 与开发板是否 ping

通。

| ■ 命令提示符                                                                                                    |                                                                                                    |                                                |  |  |  | Alach | X |
|----------------------------------------------------------------------------------------------------|----------------------------------------------------------------------------------------------------|------------------------------------------------|--|--|--|-------|---|
| 239. 255. 255. 250<br>255. 255. 255. 255                                                                                                    | 01-00-5e-7f-ff-fa<br>ff-ff-ff-ff-ff-ff                                                                                                    | 静态<br>静态                                       |  |  |  |       | ^ |
| 接口: 192.168.124.1 -<br>Internet 地址<br>192.168.124.254<br>192.168.124.255<br>224.0.0.2<br>224.0.0.2<br>224.0.1.252<br>224.0.1.60<br>234.123.12.1<br>238.238.238<br>239.255.255.255<br>255.255.255 | 0x8<br>物理地址<br>00-50-56-e1-4d-ee<br>ff-ff-ff-ff-ff-ff<br>01-00-5e-00-00-2<br>01-00-5e-00-00-16<br>01-00-5e-00-01-3c<br>01-00-5e-70-01-3c<br>01-00-5e-7b-0c-01<br>01-00-5e-7b-0c-01<br>01-00-5e-7f-ff-fa<br>ff-ff-ff-ff-ff-ff                                                                              | 类动静静静静静静静静静静                                   |  |  |  |       |   |
| :\Users\Administrato                                                                                                    | r>ping 192.168.0.2<br>具有 32 字节的数据:<br>复: 字节=32 时间 <ims t<br="">复: 字节=32 时间<ims t<br="">复: 字节=32 时间<ims t<br="">复: 字节=32 时间<ims t<br="">复: 字节=32 时间<ims t<="" td=""><td>TL=128<br/>TL=128<br/>TL=128<br/>TL=128<br/>TL=128</td><td></td><td></td><td></td><td></td><td></td></ims></ims></ims></ims></ims> | TL=128<br>TL=128<br>TL=128<br>TL=128<br>TL=128 |  |  |  |       |   |
| 192.168.0.2 的 Ping 约<br>数据包:已发送 =<br>注返行程的估计时间(以,<br>最短 = Oms,最长<br>C:\Users\Administrato                                                                                                    | 統计信息:<br>4. 已接收 = 4, 丢失 =<br>毫秒为单位):<br>= Oms, 平均 = Oms<br>r>                                                                                                    | 0(0% 丢失),                                      |  |  |  |       | , |

第四步:打开 TOOL 目录下的网络调试助手并设置参数如下,再按连接按钮(这里的本地的 IP 地址为 PC 的 IP Address,本地端口需要跟 FPGA 程序中的一致,为 8080)。

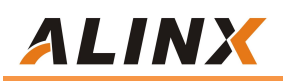

|                                                                                                    | 网络调试助手             | (C■精装版         | V3. 8. 2) |         | (- 🗆 ×  |
|----------------------------------------------------------------------------------------------------|--------------------|----------------|-----------|---------|---------|
| 网络设置     (1) 协议类型     UDP     (2) 本地IP地址     192.168.0.3     (3) 本地端口号     8080     ● 连接     接收区设置     「接收防闭文件     豆未撥收时间     十六进身圓示     暂停接收显示     復存動場 | 网络数据物收             |                |           |         |         |
| 安送区设置<br>「自用文件数据源<br>「自动发送附加位<br>「发送完自动清空<br>「按十六进制发送<br>「数据流循环发送<br>发送间隔 1000 毫秒<br>文件载入 清除输入                                                           | http://www.cmsoft. | cn QQ:10865600 |           |         | 发送      |
| (₫ 就绪!                                                                                                    |                    | 发送             | £:0 接     | 枚:100 🧊 | 1位计数 // |

这时网络数据接收窗口会显示 FPGA 发给 PC 的以太网数据包"Hello ALINX HEIJIN"目标主机的 IP 地址需要和 FPGA 程序中的 IP 地址一致,目标端口号也需 要和 FPGA 程序的一致(8080)。如下图网络显示:

| <u>∎ • / (</u>                                                                                                    | 网络调试助手(CⅢ精装版 V3.8)                                                | ×            |
|----------------------------------------------------------------------------------------------------|-------------------------------------------------------------------|--------------|
| 网络设置     (1) 协议类型     UDP     (2) 本地IP地址     192.168.0.3     (3) 本地端口号     8080     ●   断开     接收区设置     「接收转向文件     自动执行显示     十六进制显示     暫停接收显示     保存数据 清除完示 | F F S S S S S S S S S S S S S S S S S S                           |              |
| 发送区设置<br>「 启用文件数据源 …<br>「 自动发送附加位<br>「 发送完自动清空<br>「 按十六进制发送<br>「 数据流循环发送<br>发送间隔 1000 毫秒                                                                        | 目标主机: <b>192.168.0.2</b> 目标端(<br>http://www.omsoft.on.QQ:10865600 | ]: 8080      |
| 文件载入 清除输入                                                                                                    |                                                                   | 发送           |
| 🥑 就绪!                                                                                                    | 友送 : 0                                                            | 接收: 300 复位计数 |

第五步:再在网络调试助手的发送窗口发送一大串字符,在网络的数据接收窗口我 们可以看到从 FPGA 返回的数据也变成刚发送的字符串。

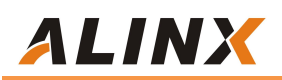

|                               | 网络调试助手(CⅢ精装版 V3.8.2)             | ×    |
|-------------------------------|----------------------------------|------|
| 网络设置                          | 网络数据接收                           | 1    |
| (1)协议类型                       | http://www.cmsoft.cn.QQ:10865600 |      |
| UDP 👻                         | http://www.cmsoft.cn QQ:10865600 |      |
| (2) 木地 旧地 址                   | http://www.cmsoft.cn QQ:10865600 |      |
| 192 168 0 3                   |                                  |      |
| 132,100, 0 , 3                |                                  |      |
| (3) 本地端口号                     |                                  |      |
| ▲ 新开                          |                                  |      |
|                               |                                  |      |
| 接收区设置                         | T.                               |      |
| □ 接收转向文件                      |                                  |      |
| □ 显示接收时间                      |                                  |      |
| □ 十六进制显示                      |                                  |      |
| □ 暂停接收显示                      |                                  |      |
| 保存数据 清除見示                     |                                  |      |
|                               |                                  |      |
| 发送区设置                         | T                                |      |
| □ 启用文件数据源                     |                                  |      |
| □ 自动发送附加位                     |                                  |      |
| □ 发送完自动清空                     |                                  |      |
| □ 按十六进制发送                     |                                  |      |
| □ 数据流循环发送                     | 目标主机: 192.168.0.2 目标端口: 8080     |      |
| 发送间隔 1000 毫秒   文件载入      清除输入 | http://www.cmsoft.cn QQ:10865600 | 发送   |
| ● 网络设置                        | □                                | 复位计数 |

也可以发送较少字符,低于 46 字节, FPGA 程序会自动补充至 46 字节,如下图:

|                                                                                                    | 网络调试助手                                  | (C∎精装版 | <b>V3. 8.</b> 2 | )         | 2 ×  |
|----------------------------------------------------------------------------------------------------|-----------------------------------------|--------|-----------------|-----------|------|
| 网络设置   (1) 协议类型     UDP   ●     (2) 本地IP地址   192.168.0.3     (3) 本地端口号   8080     ●   断开     接收区设置   街水装向文件     「显示接收时间   十六进制显示     暂停接收显示   196.4000 | □ P P P P P P P P P P P P P P P P P P P |        |                 |           |      |
| 发送区设置<br>「自用文件数据源<br>「自劫发送附加位<br>「发送完自动清空<br>「按十六进制发送<br>「数据流循环发送<br>发送间隔 1000 毫秒<br>文件载入 <b></b> 書除输入                                                 | 目标主机: <b>「192.1</b><br>2                | 68.0.2 | 目标端             | ]:  8080  | 发送   |
| (● 就绪!                                                                                                    |                                         | 发送     | : 74            | 接收 : 5031 | 复位计数 |

第六步:这一步对用户来讲是可选的,用户如果想查看更多数据包传输的信息,可以使用网络抓包工具 Wireshark 来查看 PC 的网卡接收和发送的网络数据。